## Web 会議システム(オンライン授業)に参加するために

音声接続がうまくいかない生徒が多くいるようですので、これを確認して下さい。 ※画像は Android ですが、他の機種でもそこまで大きくは変わりません。

①アプリを起動すると、以下のような画面が出るので、「ミーティングに参加」をタップ

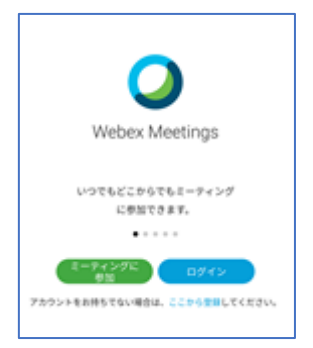

②ミーティング番号と名前、メールアドレスを入力し、(画像では右上の)「参加」をタップ

| ミーティングに参加                                      | 参加 |
|------------------------------------------------|----|
| ミーティング番号または URL                                |    |
| パーソナル会議室に招待されている場合は、<br>会議室の URL を入力すれば入室できます。 |    |
| company.webex.com/meet/username                |    |
| 名前                                             |    |
| メールアドレス                                        |    |
|                                                |    |

③参加直前の確認画面で、画面下、画像では□部分が「インターネット通話」(コンピュータ通話を 使用)になっていることを確認し、「参加」をタップ。それ以外になっていると、音声通信ができません ので、声が聞こえなかったり、マイクで話せなかったりします。

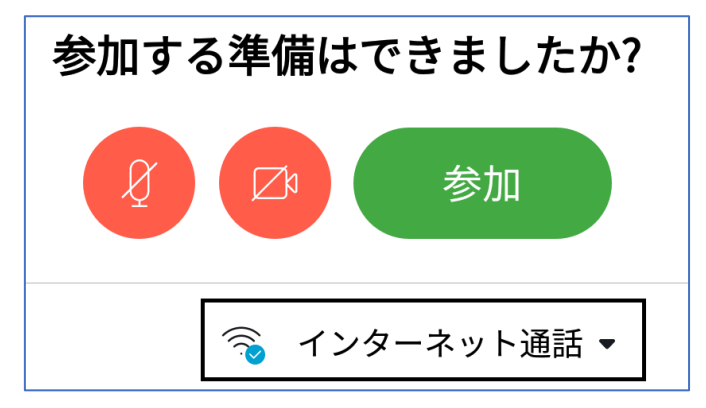